1. In your **destination** course offering (blank shell), select **Course Admin** from the Navigation bar at the top

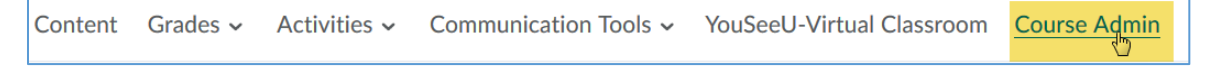

2. Select Import/Export/Copy Components. (How these options display depends on whether you are viewing by Category or Name. In the image below the display is set to Category)

| Course Administ             | ration                   |                |
|-----------------------------|--------------------------|----------------|
| Category Name               |                          |                |
| Site Setup                  |                          |                |
| Course Offering Information |                          |                |
| Site Resources              |                          |                |
| Book Management             | 🛗 Calendar               | 🛄 Content      |
| External Learning Tools     | ♣ Import / Export / Copy | 📾 Links        |
|                             | Components               | 🌣 Manage Dates |
| 💼 Manage Files              |                          |                |

3. Select Copy Components from another Org Unit and then Search for offering.

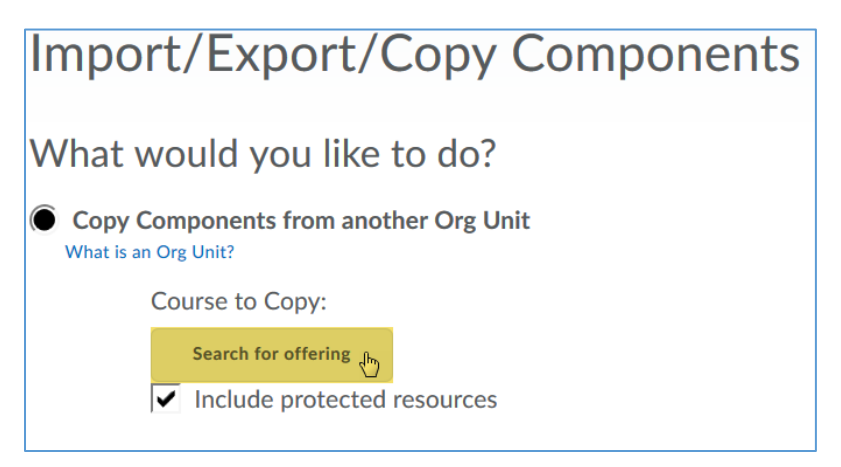

4. Type in a course prefix and select magnifying glass to search for course offering.

| Select Course Offering     |              |
|----------------------------|--------------|
| CSCI R Show Se             | arch Options |
|                            |              |
| You must perform a search. |              |
|                            |              |

5. Only courses in which you are enrolled will show up. Select the radio button next to the appropriate course to copy and click the Add Selected button.

|       |                     | John Strow Sea      | options          |                                  |
|-------|---------------------|---------------------|------------------|----------------------------------|
| 2 Sea | arch Results C      | lear Search         |                  |                                  |
|       |                     |                     |                  |                                  |
|       | Offering Code 🔺     | Offering Name       | Department       | Semester                         |
| 0     | CSCI 530 01W        | CSCI 530<br>01W     | CSCI-ConvCourses | Converted<br>Courses<br>Semester |
| Î     | CSCI 549<br>01B-Suh | CSCI 549<br>01B-Suh | CSCI-ConvCourses | Converted<br>Courses<br>Semester |
|       |                     |                     | 20 per p         | age 🗸                            |

6. You should see the name of the course you selected appear under the Copy Components...section. Select the blue button labeled Copy All Components.

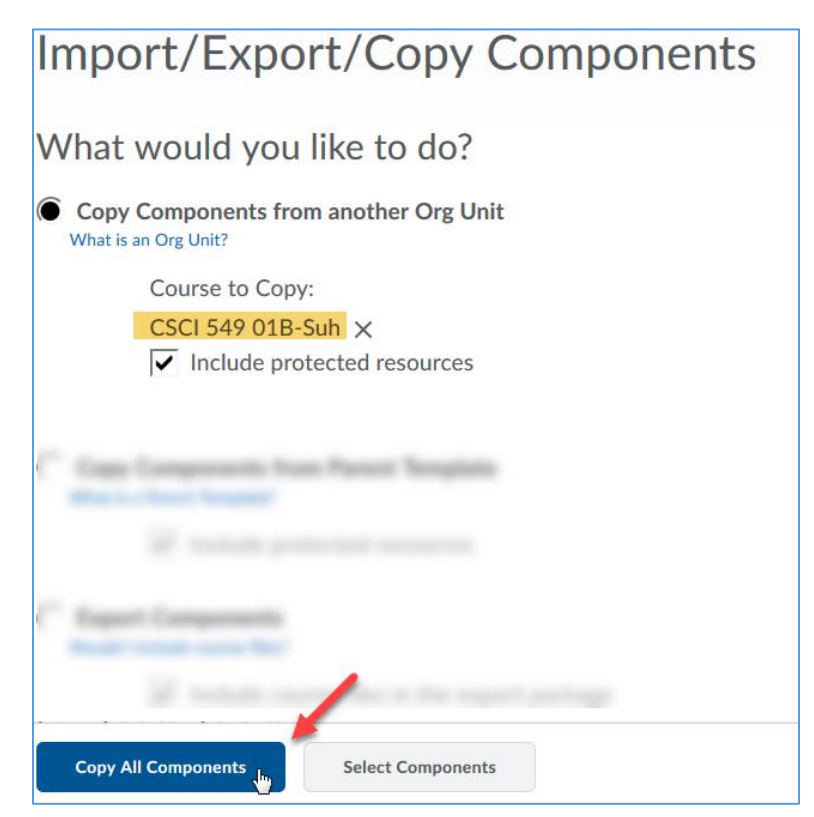